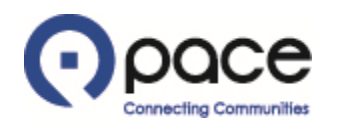

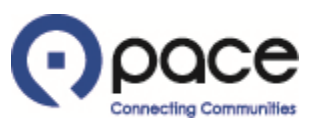

| 1               |                            |                             |                                       |                                                                                                    | 🔒 Navigator 🔻 | 😪 Favorites 👻                                       | Home Logout Preferences Help |
|-----------------|----------------------------|-----------------------------|---------------------------------------|----------------------------------------------------------------------------------------------------|---------------|-----------------------------------------------------|------------------------------|
| Purchase        | Orders Shipments           | My Bid/Proposal Fin         | ance Company Profile                  |                                                                                                    |               |                                                     |                              |
| arch PO Nu      | ımber 🔽                    | Go                          |                                       |                                                                                                    |               |                                                     |                              |
| Notific         | ations                     |                             |                                       |                                                                                                    |               |                                                     |                              |
| Nounca          | auviis                     |                             |                                       | and the state of the state of t |               | Solicitation                                        |                              |
|                 |                            |                             |                                       | Full List                                                                                                    |               | Invitations                                         |                              |
| subject         |                            |                             |                                       | Date                                                                                                    |               | <u>Responses</u>                                    |                              |
| No results four | nd.                        |                             |                                       |                                                                                                    |               | Orders                                              |                              |
|                 |                            |                             |                                       |                                                                                                    |               | Agreements     Purchase Orders     Purchase History |                              |
| Respo           | onses To Solicitations     |                             |                                       |                                                                                                    |               | Shipments                                           |                              |
|                 |                            |                             |                                       |                                                                                                    | Full List     | Dolivony Schodulos                                  |                              |
| Response        |                            | Status                      | Solicitation Title                    | Time Left                                                                                                    |               | Overdue Receipts                                    |                              |
| No results four | nd.                        |                             |                                       |                                                                                                    |               | Pocointe                                            |                              |
| E .             |                            |                             |                                       |                                                                                                    |               | Dessists                                            |                              |
| Orders          | At A Glance                |                             |                                       |                                                                                                    |               | <u>Receipts</u> On-Time Performance                 |                              |
|                 |                            |                             |                                       | Full List                                                                                                    |               | Taurian                                             |                              |
| PO Number       | Description                |                             |                                       | Order Dat                                                                                                    | e             | Invoices                                            |                              |
| 228069          | Bus Parts                  |                             |                                       | 24-Oct-201                                                                                                    | 8 15:01:08    | Invoices                                            |                              |
| 228039          | Bus Parts                  |                             |                                       | 11-Oct-201                                                                                                    | 8 11:39:13    | Payments                                            |                              |
| 228012          | Bus Parts                  |                             |                                       | 11-0ct-201                                                                                                    | 8 08:34:06    | Payments                                            |                              |
| 27735-3         | Refrigerant Gas in Cylinde | ers                         |                                       | 08-Oct-201                                                                                                    | 8 10:16:53    |                                                     |                              |
| 224467-180      | Service Contract for Repa  | irs of Detroit Diesel Engir | es. Cummins Engines and Allison Trans | missions 04-Oct-201                                                                                                    | 8 13:16:46    |                                                     |                              |

#### Privacy Policy

Home Purchase Orders Shipments My Bid/Proposal Finance Company Profile Home Logout Preferences Help

Copyright (c) 2006, Oracle. All rights reserve

#### **STEP 1**

After you log in to the iSupplier Portal, the Supplier Collaboration Home page will appear. Click the Purchase Orders tab 1.

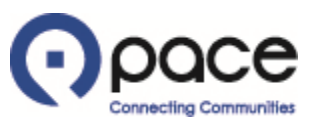

Copyright (c) 2006, Oracle. All rights reserved

| Pace                      | Supplier Collaboration           | 7                      |               |                      |       | 📅 Navigator 🔻 😽 F | avorites 🔻 |        | Home Logout Pri | eferences Help  |
|---------------------------|----------------------------------|------------------------|---------------|----------------------|-------|-------------------|------------|--------|-----------------|-----------------|
| Home Purchase Ord         | lers Shipments My Bid/Prop       | osal Finance Company P | rofile        |                      |       |                   |            |        |                 |                 |
| Purchase Orders           | Agreements Releases 🔰 Purchase I | History Deliverables   | -             |                      |       |                   |            |        |                 |                 |
| Purchase Orders           |                                  |                        |               |                      |       |                   |            |        |                 |                 |
|                           |                                  |                        |               |                      |       |                   |            |        |                 | Export          |
| Views View All Purchase 0 | Drders 🔽                         | Go                     |               |                      |       |                   |            |        |                 | Advanced Search |
| Select Order: View        | Change History                   |                        |               |                      |       |                   |            |        |                 |                 |
| Select PO Number          | Rev Operating Unit               | Document Type          | Description   | Order Date 🔻         | Buyer | Currency          | Amount     | Status | Acknowledge By  | Attachments     |
| 0 228129                  | 1 Pace Suburban Bus Service      | Standard PO            | Test Training | 05-Feb-2019 09:30:18 |       | USD               | 526.06     | Open   |                 | <u>()</u>       |
| 0 228120                  | 0 Pace Suburban Bus Service      | Standard PO            | Test          | 05-Feb-2019 08:55:13 |       | USD               | 699.00     | Open   |                 | <u>()</u>       |
|                           |                                  |                        |               |                      |       |                   |            |        |                 | Export          |

Home Purchase Orders Shipments My Bid/Proposal Finance Company Profile Home Logout Preferences Help

**Privacy Policy** 

# <u>STEP 2</u>

The Purchase Orders page will appear. Click the Purchase History tab 1.

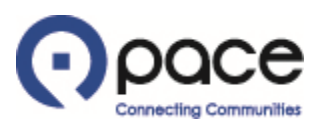

|                                                           | er Collaboration      |             |             |                |            |        |                    |             |                  |                        |                                       |
|-----------------------------------------------------------|-----------------------|-------------|-------------|----------------|------------|--------|--------------------|-------------|------------------|------------------------|---------------------------------------|
|                                                           |                       |             |             |                |            |        | 📅 Nav              | vigator 🔻 🛛 | 🖁 Favorites 🔽    | Home Logout            | Preferences Help                      |
| Home Purchase Orders Shipn Purchase Orders Agreements Rel | eases Purchase Hist   | al Finance  | Company     | Profile        |            |        |                    |             |                  |                        |                                       |
| Purchase Order Revision History                           |                       |             |             |                |            |        |                    |             |                  |                        |                                       |
|                                                           |                       |             |             |                |            |        |                    |             |                  |                        | Export                                |
| Simple Search                                             |                       |             |             |                |            |        |                    |             |                  |                        |                                       |
| Note that the search is not case sensi                    | tive.                 |             |             |                |            |        |                    |             |                  |                        | Advanced Search                       |
| PO Number                                                 | 228129 ×              | 1           |             |                |            |        |                    |             |                  |                        |                                       |
| Release Number                                            |                       |             |             |                |            |        |                    |             |                  |                        |                                       |
| Rev                                                       |                       |             |             |                |            |        |                    |             |                  |                        |                                       |
| Document Type                                             |                       | 9           |             |                |            |        |                    |             |                  |                        |                                       |
| Creation Date                                             |                       |             |             |                |            |        |                    |             |                  |                        |                                       |
| Revised Date                                              |                       |             |             |                |            |        |                    |             |                  |                        |                                       |
| Operating Unit                                            |                       | 9           |             |                |            |        |                    |             |                  |                        |                                       |
|                                                           | 2 Go Clea             | r           |             |                |            |        |                    |             |                  |                        |                                       |
| PO Number Rev Operat                                      | ting Unit Description | Buyer Creat | ion Date R  | Revised Date   | Currency   | Total  | Ship-To Location   | Compare     | to Original PO   | Compare to Previous PO | Show all PO Changes                   |
| No search conducted.                                      |                       |             |             |                |            |        |                    |             |                  |                        |                                       |
|                                                           |                       |             |             |                |            |        |                    |             |                  |                        | Export                                |
| Privacy Policy                                            | Home                  | Purchase Or | ders Shipme | ents My Bid/Pr | oposal Fin | ance C | ompany Profile Hor | me Logout   | Preferences Help | )<br>Copyright         | (c) 2006, Oracle. All rights reserved |

# <u>STEP 3</u>

The Purchase Order Revision History page will appear. Enter the number of the Purchase Order for which you want to view revision history 1. Click Go 2.

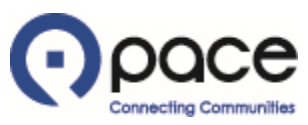

|                                | er Collaboratio                                                                                                    | n                                                                                                    |                                                                                                    |                                                                                                    |                                                                                                    |                                                                                                    |                                                                                                    |                                                                                                    |                                                                                                    |
|--------------------------------|----------------------------------------------------------------------------------------------------|----------------------------------------------------------------------------------------------------|----------------------------------------------------------------------------------------------------|----------------------------------------------------------------------------------------------------|----------------------------------------------------------------------------------------------------|----------------------------------------------------------------------------------------------------|----------------------------------------------------------------------------------------------------|----------------------------------------------------------------------------------------------------|----------------------------------------------------------------------------------------------------|
|                                |                                                                                                    |                                                                                                    |                                                                                                    |                                                                                                    |                                                                                                    | 🔒 Navigator 🔻                                                                                                    | 🗟 Favorites 🔻                                                                                                    | Home Logout Prefe                                                                                                    | erences Help                                                                                                    |
| chase Orders Shipn             | nents My Bid/P                                                                                                    | roposal                                                                                                    | Finance Company I                                                                                                    | Profile                                                                                                    |                                                                                                    |                                                                                                    |                                                                                                    |                                                                                                    |                                                                                                    |
| lers   Agreements Rel          | eases   Purchas                                                                                                    | e History                                                                                                    | Deliverables                                                                                                    |                                                                                                    |                                                                                                    |                                                                                                    |                                                                                                    |                                                                                                    |                                                                                                    |
| rder Revision History          |                                                                                                    |                                                                                                    |                                                                                                    |                                                                                                    |                                                                                                    |                                                                                                    |                                                                                                    |                                                                                                    |                                                                                                    |
|                                |                                                                                                    |                                                                                                    |                                                                                                    |                                                                                                    |                                                                                                    |                                                                                                    |                                                                                                    |                                                                                                    | Ехро                                                                                                    |
| arch                           |                                                                                                    |                                                                                                    |                                                                                                    |                                                                                                    |                                                                                                    |                                                                                                    |                                                                                                    |                                                                                                    |                                                                                                    |
|                                |                                                                                                    |                                                                                                    |                                                                                                    |                                                                                                    |                                                                                                    |                                                                                                    |                                                                                                    |                                                                                                    |                                                                                                    |
| e search is not case sensi     | tive.                                                                                                    |                                                                                                    |                                                                                                    |                                                                                                    |                                                                                                    |                                                                                                    |                                                                                                    |                                                                                                    | Advanced Search                                                                                                    |
| PO Number                      | 228129                                                                                                    | _                                                                                                    |                                                                                                    |                                                                                                    |                                                                                                    |                                                                                                    |                                                                                                    |                                                                                                    |                                                                                                    |
| Release Number                 |                                                                                                    | _                                                                                                    |                                                                                                    |                                                                                                    |                                                                                                    |                                                                                                    |                                                                                                    |                                                                                                    |                                                                                                    |
| Rev                            |                                                                                                    | _                                                                                                    |                                                                                                    |                                                                                                    |                                                                                                    |                                                                                                    |                                                                                                    |                                                                                                    |                                                                                                    |
| Document Type                  |                                                                                                    | 9                                                                                                    |                                                                                                    |                                                                                                    |                                                                                                    |                                                                                                    |                                                                                                    |                                                                                                    |                                                                                                    |
| Creation Date                  |                                                                                                    |                                                                                                    |                                                                                                    |                                                                                                    |                                                                                                    |                                                                                                    |                                                                                                    |                                                                                                    |                                                                                                    |
| Revised Date                   |                                                                                                    | ]                                                                                                    |                                                                                                    |                                                                                                    |                                                                                                    |                                                                                                    |                                                                                                    |                                                                                                    |                                                                                                    |
| Operating Unit                 |                                                                                                    | 9                                                                                                    |                                                                                                    |                                                                                                    |                                                                                                    |                                                                                                    |                                                                                                    |                                                                                                    |                                                                                                    |
|                                | Go                                                                                                    | Clear                                                                                                    |                                                                                                    |                                                                                                    |                                                                                                    |                                                                                                    |                                                                                                    |                                                                                                    |                                                                                                    |
| Rev Operating Unit             | Description                                                                                                    | Buyer                                                                                                    | Creation Date                                                                                                    | Revised Date 🔻                                                                                                    | Currency Total                                                                                                    | Ship-To Location                                                                                                    | Compare to Original<br>PO                                                                                                    | Compare to Previous<br>PO                                                                                                    | Show all PO<br>Changes                                                                                                    |
| 1 Pace Suburban Bus<br>Service | Test Training                                                                                                    |                                                                                                    | 21-Jan-2019 09:19:40                                                                                                    | 05-Feb-2019 09:28:24                                                                                                    | USD 526.0                                                                                                    | 6 <u>HQ - Materials</u><br><u>Management</u>                                                                                                    |                                                                                                    | e                                                                                                    |                                                                                                    |
|                                |                                                                                                    |                                                                                                    |                                                                                                    |                                                                                                    |                                                                                                    |                                                                                                    |                                                                                                    |                                                                                                    |                                                                                                    |
|                                | Achase Orders Shipn<br>ers Agreements Rel<br>der Revision History<br>arch<br>search is not case sensi<br>PO Number<br>Release Number<br>Rev<br>Document Type<br>Creation Date<br>Revised Date<br>Operating Unit<br>1 Pace Suburban Bus<br>Service | Chase Orders       Shipments       My Bid/Paraget         ers       Agreements Releases       Purchase         der Revision History       Purchase         arch       228129         search is not case sensitive.       PO Number         PO Number       228129         Release Number       Rev         Document Type       Creation Date         Revised Date       Go         Operating Unit       Go         1 Pace Suburban Bus       Test Training | Chase Orders       Shipments       My Bid/Proposal         ers       Agreements Releases       Purchase History         arch       PO Number       228129         search is not case sensitive.       PO Number       228129         Release Number       PO creation Date       PO creation Date         Revised Date       PO perating Unit       Go       Clear         Rev Operating Unit       Description Buyer       I Pace Suburban Bus       Test Training | Chase Orders       Shipments       My Bid/Proposal       Finance       Company I         ers       Agreements Releases       Purchase History       Deliverables         der Revision History         arch         search is not case sensitive.         PO Number       228129         Release Number         Rev         Document Type         Creation Date         Revised Date         Operating Unit         Go       Clear         Rev Operating Unit       Description Buyer         1 Pace Suburban Bus       Test Training         Service       21-Jan-2019 09:19:40 | CCC       Supplier Collaboration         chase Orders       Shipments       My Bid/Proposal       Finance       Company Profile         ers       Agreements Releases       Purchase History       Deliverables         der Revision History         arch         search is not case sensitive.         PO Number       228129         Release Number         Rev         Document Type         Creation Date         Revised Date         Operating Unit         Go       Clear         Revised Date         1 Pace Suburban Bus       Test Training         21-Jan-2019 09:19:40       05-Feb-2019 09:28:24 | CCC       Supplier Collaboration         Chase Orders       Shipments       My Bid/Proposal       Finance       Company Profile         ers       Agreements Releases       Purchase History       Deliverables         der Revision History       Deliverables         arch         search is not case sensitive.         PO Number       228129         Release Number       Rev         Document Type       Creation Date         Go       Clear         Revised Date          Operating Unit       Go         Go       Clear         Revised Date          I       Pace Suburban Bus         Service       Test Training         21-Jan-2019       09:19:40         05-Feb-2019       09:28:24         USD       526.0 | Chase Orders Shipments My Bid/Proposal Finance Company Profile ers Agreements Releases Purchase History Deliverables der Revision History arch search is not case sensitive.   PO Number 228129   Release Number | Supplier Collaboration   Image: Navigator Image: Parcente Source   Chase Orders Shipments My Bid/Proposal Finance Company Profile ers Agreements Releases Purchase History Deliverables der Revision History   arch   search is not case sensitive.   PO Number   228129   Rev Operating Unit   Go   Clear   Revised Date   Operating Unit   Description Buyer   1 Pace Suburban Bus   Test Training   21-Jan-2019 09:19:40 05-Feb-2019 09:28:24 USD   526.06   Ho-Materials   Management | C Cetton Date       Image: Compare to Original Compare to Previous Point         Chase Orders       Shipments       My Bid/Proposal       Finance       Company Profile         ers       Agreements Releases       Purchase History       Deliverables         der Revision History       Deliverables       Image: Compare to Original Compare to Previous         rch       Image: Compare to Original Compare to Previous       Point         Revised Date       Image: Compare to Original Compare to Previous       Point         Operating Unit       Description Buyer       Creation Date       Compare to Original Compare to Previous         I Pare Suburban Bus       Test Training       21-Jan-2019 09:19:40       556.06 HOMaterials       Image: Compare to Original Compare to Previous |

# <u>STEP 4</u>

Your search results will appear. To view the revision history for a Purchase Order, click 🧧 1 under the Show all PO Changes column.

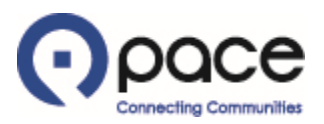

| $\bigcirc \circ$ | ace          | Supplier Co                               | ollaboration                      |                             |                                              |                                           |             |                |                       |                                         |                       |                  |
|------------------|--------------|-------------------------------------------|-----------------------------------|-----------------------------|----------------------------------------------|-------------------------------------------|-------------|----------------|-----------------------|-----------------------------------------|-----------------------|------------------|
|                  |              |                                           |                                   |                             |                                              | <b>ה</b> ו                                | Navigator 🔻 | 🔒 Favorites 🥆  |                       | Home Lo                                 | gout Preferen         | ces              |
| Home Purc        | chase Orde   | rs Shipments                              | My Bid/Proposal                   | Finance Company Profile     |                                              |                                           |             |                |                       |                                         |                       |                  |
| Purchase Orde    | ers   Agre   | ements Releases                           | Purchase Histor                   | y   Deliverables            |                                              |                                           |             |                |                       |                                         |                       |                  |
| Purchase Orde    | ers: Purchas | e History >                               |                                   |                             |                                              |                                           |             |                |                       |                                         |                       |                  |
| PO Comparis      | on Result    |                                           |                                   |                             |                                              |                                           |             |                |                       |                                         |                       |                  |
|                  |              |                                           |                                   |                             |                                              |                                           | C           | compare to Ori | ginal PO              | Compare to P                            | Previous PO           | Export           |
|                  |              | PO Number<br>Revision<br>Type<br>Currency | 228129<br>1<br>Standard PO<br>USD |                             | Ship-To Location<br>Ship Via<br>FOB<br>Total | HQ - Materials Management<br>DT<br>526.06 |             |                | Bill-To Lo<br>Payment | Terms Net 30 C<br>Freight Paid<br>Buyer | )ays                  |                  |
| Show All PC      | 0 Changes    | _                                         |                                   |                             | _                                            |                                           |             | _              |                       |                                         |                       |                  |
| Comparisons      | are sorted t | by Revision, Line                         | and Shipment.                     |                             |                                              |                                           |             |                |                       |                                         |                       |                  |
| Revision         | Line         | Item/Job                                  | Shipment                          | Price Differential          | Enabled Org                                  | janization                                | Field Alte  | ered           | Changed               | From                                    | Changed To            | )                |
| 1                | 3            | 2510103                                   |                                   |                             |                                              |                                           | Now         |                | 330                   |                                         | 520.00                |                  |
| 1                | 3            | 2510103                                   | 1                                 |                             |                                              |                                           | New         |                |                       |                                         |                       |                  |
| Return to Purc   | chase Orders | : Purchase Histor                         | ry (1)                            |                             |                                              |                                           | C           | compare to Ori | ginal PO              | Compare to F                            | Previous PO           | Export           |
| Privacy          | Policy       |                                           | Home                              | e Purchase Orders Shipments | My Bid/Proposal F                            | inance Company Profile Hor                | me Logout   | Preferences    |                       | Copyrigh                                | t (c) 2006, Oracle. A | ll rights reserv |

# <u>STEP 5</u>

The PO Comparison Result page will appear. To retrieve revision history for another Purchase Order, click Return to Purchase Orders: Purchase History **1**.